# **Positive Pay**

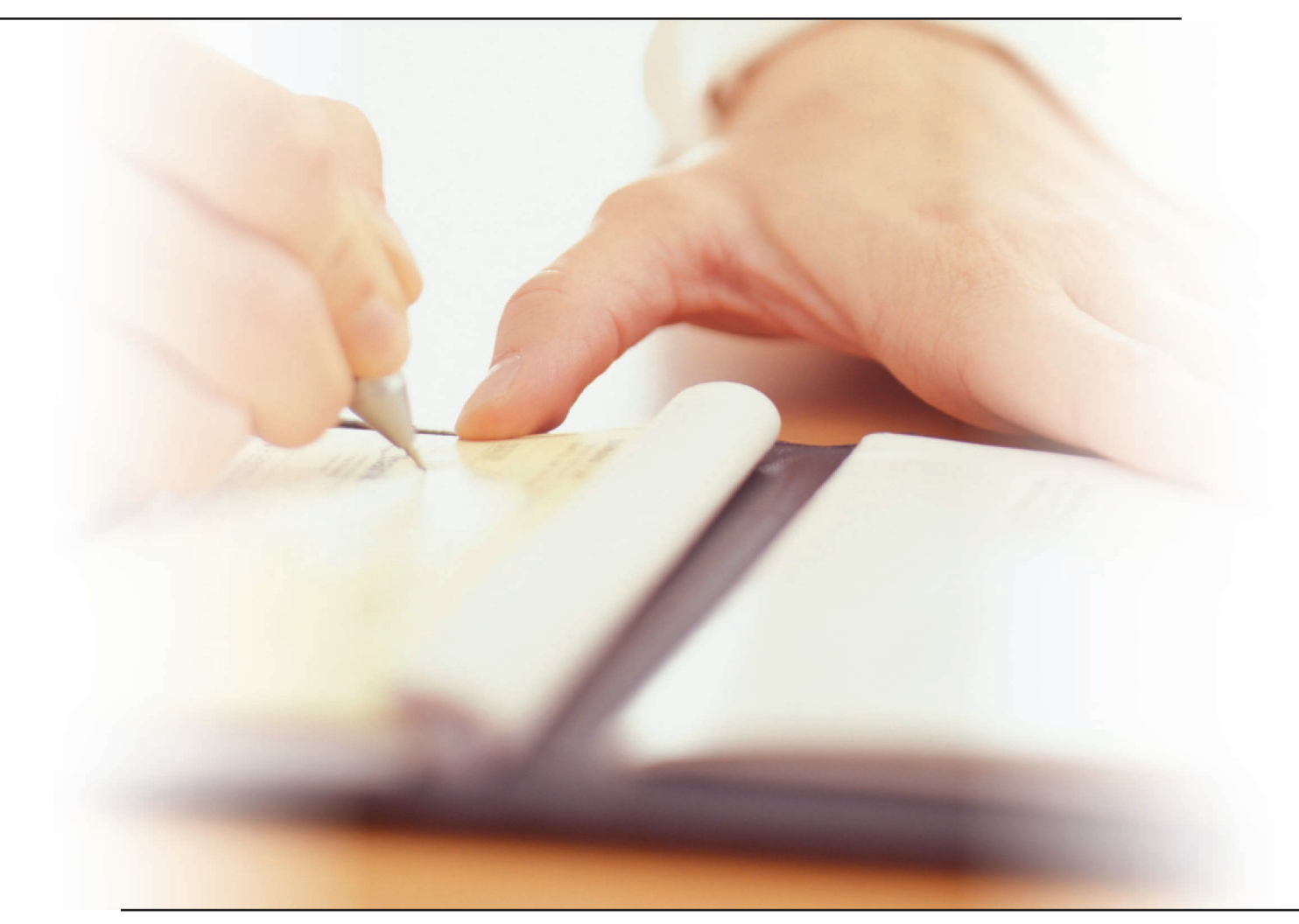

## Quick Start Set-up Guide

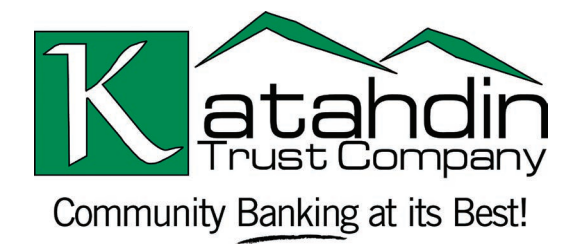

www.katahdintrust.com

# **1-2-3 Easy Steps to Fraud Protection**

The following information will help you get up and running with Positive Pay quickly and easily. With Positive Pay, you provide us with information about the checks you write. When each check is presented for payment, we compare the information you gave us against the physical check. If the information doesn't match, it's flagged for your review before we pay it.

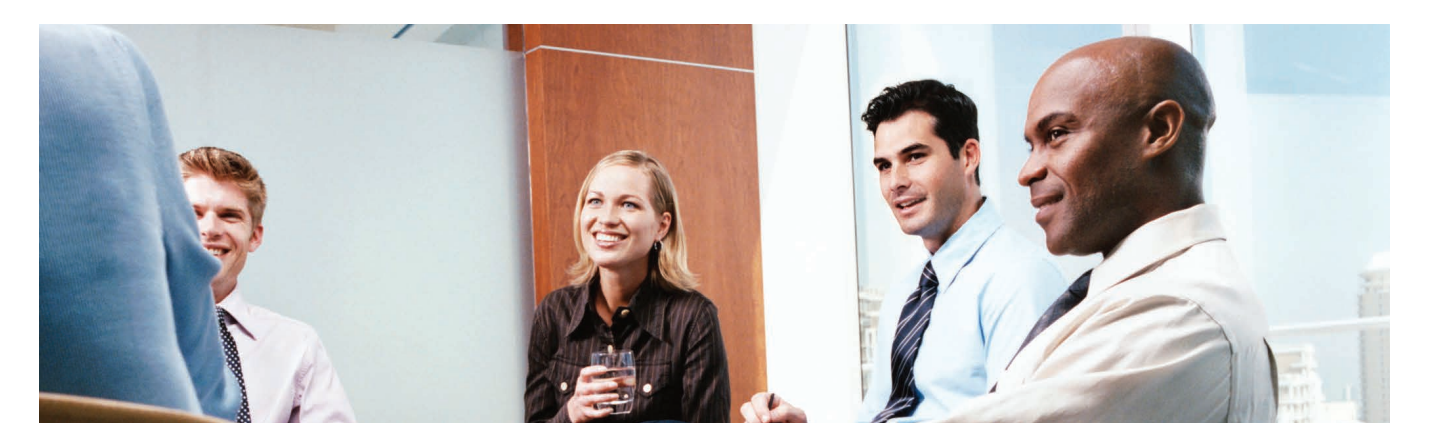

STEP 1 ensures we understand how to read your check information accurately.

**STEP 2** ensures the information is complete.

STEP 3 ensures no questionable item is paid until you have approved it.

#### Terms

Before you get started, it will be important to familiarize yourself with some basic terms we will be using throughout the set-up process.

Item: Typically a single check to be processed.

Batch: Multiple checks issued in one file.

Template: The "template" is a reusable form that holds your data.

**Delimited:** A character used to separate spreadsheet data in a text file. The most common delimiters are tabs, commas and semi-colons.

*Import Exceptions:* When you import a file, there may be some "Exceptions." These usually are caused by invalid data such as file formatting or typographical errors.

**Data Mapping:** The process of matching columns in a spreadsheet to the fields of a template. For example, the Date column in a spreadsheet is matched to the Date field in the template so imports are accurate.

## Let's get started! To begin the process of uploading your check data to us, you will need to create a new data file, and begin importing the item information from your account.

You have two choices when creating your data file to submit to us for verification with Positive Pay. First, you may import items individually, or you may choose to import multiple items as a BATCH. If you will be adding items individually, you can skip to ADDING ITEMS INDIVIDUALLY in STEP 2. If you intend to perform a BATCH IMPORT, you will need to prepare a template. You'll only need to do this one time for each type of data file you want to send.

### **STEP 1: BATCH IMPORTS — PREPARING A TEMPLATE**

To prepare a template:

| EA .  | 09 0     | Cor                          | nputer | <ul> <li>Documents</li> </ul> |             | 👻 🍫 🛛 Search Site | 6    | Q  |               |
|-------|----------|------------------------------|--------|-------------------------------|-------------|-------------------|------|----|---------------|
|       |          | Organize • New               | folder | 6                             |             |                   | 曲 *  | 0  |               |
| 100   | Arial    | - Facilitat                  |        | Name                          |             | Date modified     | Type | *  | P • 🏖 • 🔺 • 🖕 |
| C20   |          | Recurrents                   |        | Current labo                  |             |                   | See. |    |               |
|       | Accou    | J Murie                      | -      | Dawroll                       |             |                   |      |    |               |
|       | Тур      | <ul> <li>Bicturer</li> </ul> | 1      | Payron                        |             |                   |      |    |               |
| 1     |          | B Widees                     |        | Letters                       |             |                   |      | H  |               |
| 2     | Checkir  | vide0s                       |        |                               |             |                   |      |    |               |
| 3     | Checkir  |                              |        |                               |             |                   |      |    |               |
| 4     | Checkir  |                              |        |                               |             |                   |      |    |               |
| 5     | Checkir  |                              |        |                               |             |                   |      |    |               |
| 6     |          |                              |        |                               |             |                   |      |    |               |
| 7     |          |                              |        |                               |             |                   |      |    |               |
| 8     |          |                              |        |                               |             |                   |      |    |               |
| 9     |          |                              | *      | < [                           | 110.7       |                   |      | ÷. |               |
| 10    |          | Elle name                    | Sam    | ale Data File                 |             | 54)<br>           |      | -  |               |
| 11    |          | File Baine.                  | Jang   | pre Data i ne                 | <i>en</i> : |                   |      |    |               |
| 12    | _        | Save as type:                | CSV    | (Comma Delimited)             | N           |                   |      | •  |               |
| 13    | _        |                              | CS     | / (Comma delimited)           | NE          |                   |      |    |               |
| 15    |          | Hide Folders                 | PRM    | V (Printer Files)             |             |                   |      |    |               |
| 11    | > > Shee |                              | -      |                               |             |                   |      | 1  | ,             |
| Chast | 1/2      |                              | Tex    | t (MS-DOS)                    |             | 0005              |      | F  | • Sum=0       |
| Sneet | 1/5      |                              |        | Derault                       | 2           | 100%              |      |    | Sum=0         |

a. Open your data file containing the check information. SAVE IT AS a .csv, .prn or .txt file.

b. Under the "Management Tools" menu, select "Add File Import Template"

|                          |                        |                               |              | Help Log Off       |       | _ |
|--------------------------|------------------------|-------------------------------|--------------|--------------------|-------|---|
|                          | -                      | Community Banking at its Best |              |                    |       |   |
| Accounts                 | Management Tools       | Administration                | Review       | Account Services   | Print |   |
| Add File Import Template | as of 5/6/2013 2:14 PM |                               |              |                    |       |   |
| Template Properties      |                        |                               |              |                    |       |   |
| Template Name:           | Checking               | Template                      |              |                    |       |   |
| Number of Header Rows    | 5.                     | 2                             |              |                    |       |   |
| Number of Footer Rows:   |                        | 0                             |              |                    |       |   |
| Insert Decimals Into Amo | ounts:                 | No 👻                          |              |                    |       |   |
| File Format Option:      |                        | Fixed Width                   |              |                    |       |   |
|                          |                        | Opelimited                    |              |                    |       |   |
| Text Qualifier:          |                        | (None) 👻                      | Account Type | Column Header:     |       | 1 |
| Tab Delimited:           |                        | Yes 👻                         | Account Num  | ber Column Header: |       | 2 |
| Semicolon Delimited:     |                        | No 👻                          | Item Number  | Column Number:     |       | 3 |
| Space Delimited:         |                        | No 👻                          | Amount Colu  | nn Number:         |       | 4 |
| Comma Delimited:         |                        | No 👻                          | Item Type Co | de Column Number:  |       | 5 |

- c. After assigning the template a name, change the Template Settings to match the way data is stored in your file:
  - Enter the number of HEADER and FOOTER ROWS (including blank rows at the top).
  - Determine whether your data already contains decimal points, and select YES/NO accordingly to INSERT DECIMALS INTO AMOUNTS as needed.
  - Is the file fixed width or DELIMITED?
  - If the data file has TEXT QUALIFIERS, such as quotation marks, indicate what qualifier is used.
  - Specify how the data is DELIMITED. Common delimiters are tabs, commas or semi-colons.
  - Do you want CONSECUTIVE DELIMITERS TREATED AS ONE?
  - Enter the column numbers from your data file that hold the account type, account number, item number, etc.

| Data Mapping                          |                                         | E Sam       | nle Data File                                                                                                    | OpenOffice.org                                                                                                  |                 |          |
|---------------------------------------|-----------------------------------------|-------------|----------------------------------------------------------------------------------------------------|----------------------------------------------------------------------------------------------------|-----------------|----------|
| Account Type                          |                                         | Com         | pro Data Filo -                                                                                                    | openenice.org                                                                                                   |                 |          |
| Accept File Data                      |                                         | <u>File</u> | dit <u>V</u> iew Inse                                                                                                    | ert Format Ic                                                                                                   | ools Data W     | lindo    |
| Write One Value for All Items in File |                                         | 1 📓         | • 🐸 🖬 👒                                                                                                    | 2 🖬                                                                                                    | S 🕓 🍼           | <b>*</b> |
| Account Type:                         | DDA 👻                                   |             | Arial                                                                                                    |                                                                                                    | 10 💌            | B        |
| Template Save Option:                 | Always Use This Value For This Template | - C20       |                                                                                                    | <b>7 2</b> =                                                                                                    |                 |          |
| Account Number                        |                                         |             | Account<br>Type                                                                                                    | Account                                                                                                    | Item<br>Num Ver |          |
| Accent File Data                      |                                         | 1           |                                                                                                    |                                                                                                    | K               | _        |
|                                       |                                         | 2           | Checking                                                                                                    | 12345678                                                                                                    | 1011            |          |
| Mask File Data                        |                                         | 3           | Checking                                                                                                    | 87456319                                                                                                    | 1012            |          |
| Mask:                                 |                                         | 4           | Checking                                                                                                    | 98457385                                                                                                    | 1013            |          |
| Write One Value for All Items in File |                                         | 5           | Checking                                                                                                    | 12263311                                                                                                    | 1014            |          |
|                                       |                                         | 0           |                                                                                                    |                                                                                                    |                 |          |
|                                       |                                         | 8           |                                                                                                    |                                                                                                    |                 |          |
| mount                                 |                                         | 9           |                                                                                                    |                                                                                                    |                 |          |
| Accept File Data                      |                                         | 10          |                                                                                                    |                                                                                                    |                 |          |
| Maak Eila Data                        |                                         | 11          |                                                                                                    |                                                                                                    |                 |          |
| Widsk File Data                       |                                         | 12          |                                                                                                    |                                                                                                    |                 |          |
| Write One Value for All Items in File |                                         | 13          |                                                                                                    |                                                                                                    |                 |          |
|                                       |                                         | 14          |                                                                                                    |                                                                                                    |                 |          |
| em Type Code                          |                                         | 15          | > > Sheet1                                                                                                    | Sheet2 / Sheet                                                                                                  | 3/ 1            | ē        |
| <ul> <li>Accept File Data</li> </ul>  |                                         | Sheet       | 1/3                                                                                                    |                                                                                                    |                 |          |
|                                       |                                         | 0           | No. of the local distance of the local distance of the local dista | the second second second second second second second second second second second second second second second se |                 |          |

- d. DATA MAPPING allows you to determine the way data is read into the template.
  - » ACCEPT FILE DATA means the template will accept the information from the field exactly as written. The ITEM NUMBER or AMOUNT would be good examples of information you want read directly.
  - » MASK DATA allows you to "hide" some of the information for security purposes. For example, if you enter "x-x-x-3-4-5-6," the template will drop the first four characters of the ACCOUNT NUMBER, and read characters five through eight.
  - » WRITE ONE VALUE FOR ALL ITEMS IN FILE allows you to assign a common value to all records for example, the word "Checking" for "Account Type."

#### **STEP 2: PROVIDE YOUR CHECK DATA**

Your template is now ready for BATCH IMPORT of your check data. (If you are ADDING ITEMS INDIVIDUALLY, skip to that section.)

| Accounts     Management Tools     Administration     Review     Account Services     Print       File Import as of 5/6/2013 12:49 PM CDT       File Import Option       File:     C:/Documents/Checking.xls     Browse       Template:     Checking Template     Image: Checking Template |                                        | ×                                                      | Community Barking at its Best |        | Help Log Off     |       |
|----------------------------------------------------------------------------------------------------|----------------------------------------|--------------------------------------------------------|-------------------------------|--------|------------------|-------|
| ile Import as of 5/6/2013 12:49 PM CDT File Import Option File: C:/Documents/Checking.xls Browse Template: Checking Template Next                                                                                                    | Accounts                               | Management Tools                                       | Administration                | Review | Account Services | Print |
| File Import Option File: C:/Documents/Checking.xls Browse Template: Checking Template Next                                                                                                    | File Import as of {                    | 5/6/2013 12:49 PM CDT                                  |                               |        |                  |       |
| File: C:/Documents/Checking.xls Browse Template: Checking Template Next                                                                                                    |                                        |                                                        |                               |        |                  |       |
| Template: Checking Template                                                                                                    | File Import Opti                       | on                                                     |                               |        |                  |       |
| Next                                                                                                    | File Import Opti<br>File:              | C:/Documents/Checking.xls                              | Brow                          | vse    |                  |       |
|                                                                                                    | File Import Opti<br>File:<br>Femplate: | C:/Documents/Checking.xls<br>Checking Template         | Brov                          | vse    |                  |       |
|                                                                                                    | File Import Opti<br>File:<br>Femplate: | C:/Documents/Checking.xls<br>Checking Template<br>Next | S en seros                    | vse    |                  |       |

Choose "File Import" from the "Management Tools" menu.

Use the "Browse" button to locate the data file you are importing.

Choose the designated Template for the file that you have created, and click "Next."

|                           |                  | Katahdin                       |        | Help Log Off     |       |
|---------------------------|------------------|--------------------------------|--------|------------------|-------|
| Ba                        | -                | Community Banking at its Best! |        |                  |       |
| Accounts                  | Management Tools | Administration                 | Review | Account Services | Print |
| File Import as of 5/6/201 | 3 12:49 PM       |                                |        |                  |       |
| Data Mapping              |                  |                                |        |                  |       |
| Checking.xls              |                  |                                |        |                  |       |
| Template Name:            |                  | Checking Template              |        |                  |       |
| Account Type:             |                  | DDA                            |        |                  |       |
| Account:                  | $\searrow$       | Data Contained in File         |        |                  |       |
| Transaction Number:       | v                | Data Contained in File         |        |                  |       |
| Amount                    |                  | Data Contained in File         |        |                  |       |
| Item Type:                |                  | 1                              |        |                  |       |
| Payee:                    |                  | Data Contained in File         |        |                  |       |
| Reference Number:         |                  | Data Contained in File         |        |                  |       |
|                           |                  | Back                           | Next   |                  |       |
|                           |                  |                                |        |                  |       |

The Data Mapping screen will show you a list of the fields that will be imported. Click "Next."

| Accounts Manage<br>File Import as of 5/6/2013 12:49 PM<br>File Import Summary<br>The Following File was Successfully<br>Template Name:<br>Amount Imported:<br>Items Imported:<br>Items Imported:<br>Import Exceptions:<br>Template:<br>Confirmation Number: | ment Tools | Community Barking at its Best | Review | Account Services | Print |
|----------------------------------------------------------------------------------------------------|------------|-------------------------------|--------|------------------|-------|
| Accounts Manage File Import as of 5/6/2013 12:49 PM File Import Summary The Following File was Successfully Template Name: Amount Imported: Items Imported: Import Exceptions: Template: Confirmation Number:                                               | ment Tools | Administration                | Review | Account Services | Print |
| File Import as of 5/6/2013 12:49 PM<br>File Import Summary<br>The Following File was Successfully<br>Template Name:<br>Amount Imported:<br>Items Imported:<br>Import Exceptions:<br>Template:<br>Confirmation Number:                                       |            |                               |        |                  |       |
| File Import Summary The Following File was Successfully Template Name: Amount Imported: Items Imported: Import Exceptions: Template: Confirmation Number:                                                                                                   |            |                               |        |                  |       |
| The Following File was Successfully<br>Template Name:<br>Amount Imported:<br>Items Imported:<br>Import Exceptions:<br>Template:<br>Confirmation Number:                                                                                                    |            |                               |        |                  |       |
| Template Name:<br>Amount Imported:<br>Items Imported:<br>Import Exceptions:<br>Template:<br>Confirmation Number:                                                                                                    | Imported   |                               |        |                  |       |
| Amount Imported:<br>Items Imported:<br>Import Exceptions:<br>Template:<br>Confirmation Number:                                                                                                    |            | Checking.xls                  |        |                  |       |
| Items Imported:<br>Import Exceptions:<br>Template:<br>Confirmation Number:                                                                                                    |            | 0                             |        |                  |       |
| Import Exceptions:<br>Template:<br>Confirmation Number:                                                                                                    |            | 1                             |        |                  |       |
| Template:<br>Confirmation Number:                                                                                                    |            | 1                             |        |                  |       |
| Confirmation Number:                                                                                                    |            | Checking                      |        |                  |       |
|                                                                                                    |            | 5                             |        |                  |       |
|                                                                                                    |            |                               |        |                  |       |
|                                                                                                    | Change In  | nport Exceptions              |        |                  |       |

Next, a FILE IMPORT SUMMARY will display information about the dollar amount and number of items imported, along with any "Import Exceptions" that need to be corrected.

|                         |                  |                               |                  | Help Log Off        |                    |
|-------------------------|------------------|-------------------------------|------------------|---------------------|--------------------|
|                         | -                | Community Banking at its Best |                  | -                   |                    |
| Accounts                | Management Tools | Administration                | Review           | Account Services    | Print              |
| ile Import as of 5/6/20 | 13 2:14 PM       |                               |                  |                     |                    |
| hange Import Exce       | otions           |                               |                  |                     |                    |
| ile Name: Checking.:    | xls              |                               |                  |                     | Template: Checking |
| Action                  | Row              | Exceptio                      | on Reason        | Details             |                    |
| Change Item             | R 2              | Invalid A                     | Account Nickname | Account Nickname:   |                    |
|                         | 4                |                               |                  | Transaction Type:   | Issue              |
|                         |                  |                               |                  | Transaction Number: | 0224200            |
|                         |                  |                               |                  | Amount:             |                    |
|                         |                  |                               |                  | Payee:              | 5                  |
|                         |                  |                               |                  | Reference Number:   |                    |
|                         |                  |                               | Submit           |                     |                    |

To correct them, click CHANGE IMPORT EXCEPTIONS in the Summary screen.

Review each Exception, and Change or Delete the item as needed. When you have addressed all exceptions, click "Submit."

|                         |                            | Community Barking at its Best |        | Help Log Off     |   |
|-------------------------|----------------------------|-------------------------------|--------|------------------|---|
| Accounts                | Management Tools           | Administration                | Review | Account Services | P |
| File Import Template as | s of 5/6/2013 11:23 AM CDT |                               |        |                  |   |
| o                       | cessful.                   | -                             |        |                  |   |

If you have corrected all errors, you'll see the CHANGE EXCEPTION SUCCESSFUL screen.

|                        |            |                  | ĸ         |                     |        | He     | lip Log Off       |       |                  |
|------------------------|------------|------------------|-----------|---------------------|--------|--------|-------------------|-------|------------------|
| 100                    |            |                  | Community | Banking at its Best |        |        |                   | -     |                  |
| Accounts               | Manag      | gement Tools     | Adn       | ninistration        | Review | Ac     | count Services    | Print | t                |
| Add Item as of 5/6/201 | 3 11:23 PN | a                |           |                     |        |        |                   |       |                  |
| Add Item               |            |                  |           |                     |        |        |                   |       |                  |
| Account Nickname       |            | Transaction Type |           | Transaction N       | umber  | Amount | Payee             |       | Reference Number |
| Main Savings 3210      | -          | Issue            | -         | 4553                |        | 50.00  | John Tyler        |       |                  |
| Main Savings 3210      | -          | Issue            | -         | 4554                |        | 50.00  | Rutherford Hayes  |       |                  |
| Main Savings 3210      | -          | Issue            | -         | 4555                |        | 50.00  | George Washington |       |                  |
| (None)                 | -          | Change Item      | -         |                     |        |        |                   | - F   |                  |
| (None)                 | -          | Change Item      | -         |                     |        |        |                   | = F   |                  |
|                        |            |                  |           |                     | Submit | ]      |                   |       |                  |

#### ADD ITEMS INDIVIDUALLY

To enter your items into Positive Pay individually, select "Add Item" from the Management Tools menu. In this screen, you can enter the information for each item:

- The Account it was written on
- The Type of Transaction
- The Transaction (Item) Number
- The Amount
- The Payee
- Any Reference Number (Invoice Number, for example) you wish to add

When you've completed all your item entries, click "Submit."

### **STEP 3: REVIEW YOUR POSITIVE PAY ITEMS**

The ITEM REVIEW process is the heart of Positive Pay. Any item that doesn't match the information you provided, is flagged by the financial institution when it is presented for payment. The item will be held for your approval before being paid.

To begin the Positive Pay review and approval process, select "Item Review" from the "Management Tools" menu.

| Accounts M                | lanagement Tools | Administration | Review | Account Services | D-1-1 |
|---------------------------|------------------|----------------|--------|------------------|-------|
|                           |                  |                |        |                  | Print |
| ire Item Search as of 5/6 | 8/2013           |                |        |                  |       |
| rch<br>count Nickname:    |                  | (None)         |        |                  |       |
| rt By:                    |                  |                | Det .  | 24               |       |
| en By:                    |                  |                |        |                  |       |
|                           |                  |                |        | 1001.0           |       |

Enter the ACCOUNT NICKNAME, and any SORTING PREFERENCES – selected from the drop down menus.

|                           |                    |                                                 | н                       | lip Log Off        |            |
|---------------------------|--------------------|-------------------------------------------------|-------------------------|--------------------|------------|
|                           | ~                  | Invat Company<br>Invat Company<br>Invat Company |                         |                    |            |
| Accounts                  | Management Tools   | Administration                                  | Review Ac               | count Services     | Print      |
| inquire Item Search as of | f 5/6/2013         |                                                 |                         |                    |            |
| inquire num dearan as a   | 1002010            |                                                 |                         |                    |            |
| Presented Items Requir    | ring Authorization |                                                 |                         |                    |            |
| Action                    | Transaction Number | Amount                                          | Exception Reason        | Account Nicknam    | e Date     |
| None 🗸                    | 4548               | 50.00                                           | Issue Not On File       | Main Savings 321   | 0 5/6/2013 |
| None 👻                    | 452                | 50.00                                           | Exceeds Amount Threshol | d Main Savings 321 | 0 5/6/2013 |
| None 👻                    | 4557               | 50.00                                           | Item Void               | Main Savings 321   | 0 5/5/2013 |
| None 👻                    | 4549               | 50.00                                           | Issue Not On File       | Main Savings 321   | 0 5/5/2013 |
| None 👻                    | 4551               | 50.00                                           | Item Amount Mismatch    | Main Savings 321   | 0 5/4/2013 |
|                           | J                  |                                                 |                         |                    |            |
|                           |                    | Approve All                                     | Disapprove All S        | ubmit              |            |

When you click "Submit," you'll see a list of PRESENTED ITEMS REQUIRING AUTHORIZATION.

By clicking on the Transaction Number, you can view images of your checks as they've been presented to the financial institution for payment, including the front and back. This allows you to inspect the complete check for any alterations that may have been made since you wrote it.

|                      |                       |                               |                       | Help Log Off        |             |
|----------------------|-----------------------|-------------------------------|-----------------------|---------------------|-------------|
| -                    | -                     | Community Banking at its Best |                       | -                   |             |
| Accounts             | Management Tools      | Administration                | Review A              | account Services    | Print       |
| nquire Item Search a | s of 5/6/2013         |                               |                       |                     |             |
| trepented Items Per  | nuiring Authorization |                               |                       |                     |             |
| ems 1 through 5 of 5 |                       |                               |                       |                     |             |
| ction                | Transaction Number    | Amount                        | Exception Reason      | Account Nicknam     | ne Date     |
| lone                 | <u>4548</u>           | 50.00                         | Issue Not On File     | Main Savings 32     | 10 5/6/2013 |
| lone                 | <u> </u>              | 50.00                         | Exceeds Amount Thresh | old Main Savings 32 | 10 5/6/2013 |
| lone                 | <u>4557</u>           | 50.00                         | Item Void             | Main Savings 32     | 10 5/5/2013 |
| Disapprove           | <u>4549</u>           | 50.00                         | Issue Not On File     | Main Savings 32     | 10 5/5/2013 |
| lone                 | <u>4551</u>           | 50.00                         | Item Amount Mismatch  | Main Savings 32     | 10 5/4/2013 |
| lone                 |                       | Approve All                   | Disapprove All        | Submit              |             |
| Approve              |                       |                               |                       |                     |             |
| Disapprove           | 0                     |                               |                       |                     |             |
|                      |                       |                               |                       |                     |             |
|                      |                       |                               |                       |                     |             |

Review each item, and decide if you want to APPROVE the item as presented, DISAPPROVE it, or simply TAKE NO ACTION until you've researched the discrepancy more.

If you are taking different actions for different items, you will select an ACTION for each one and click "Submit."

If you want to take the same action for every item, you can APPROVE ALL or DISAPPROVE ALL using the appropriate button.

If you DISAPPROVE an item, it will not be paid by your financial institution. The item will also be removed from the list the next time you review your flagged items.

This Set-Up Guide is intended to cover the basic operations of your Positive Pay system. There are other functions available for Changing, Deleting or Searching for items available from the "Management Tools" menu.

We suggest that once you have your basic Set-Up in place, you review our Online Education Center to see a complete video tutorial for Positive Pay.

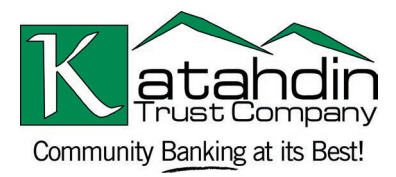